راهنمای تصویری نحوه درخواست حق التشویق مقالات چاپ شده برای اعضای هیأت علمی و دانشجویان ایشان

گام اول. ورود به سامانه پژوهشی

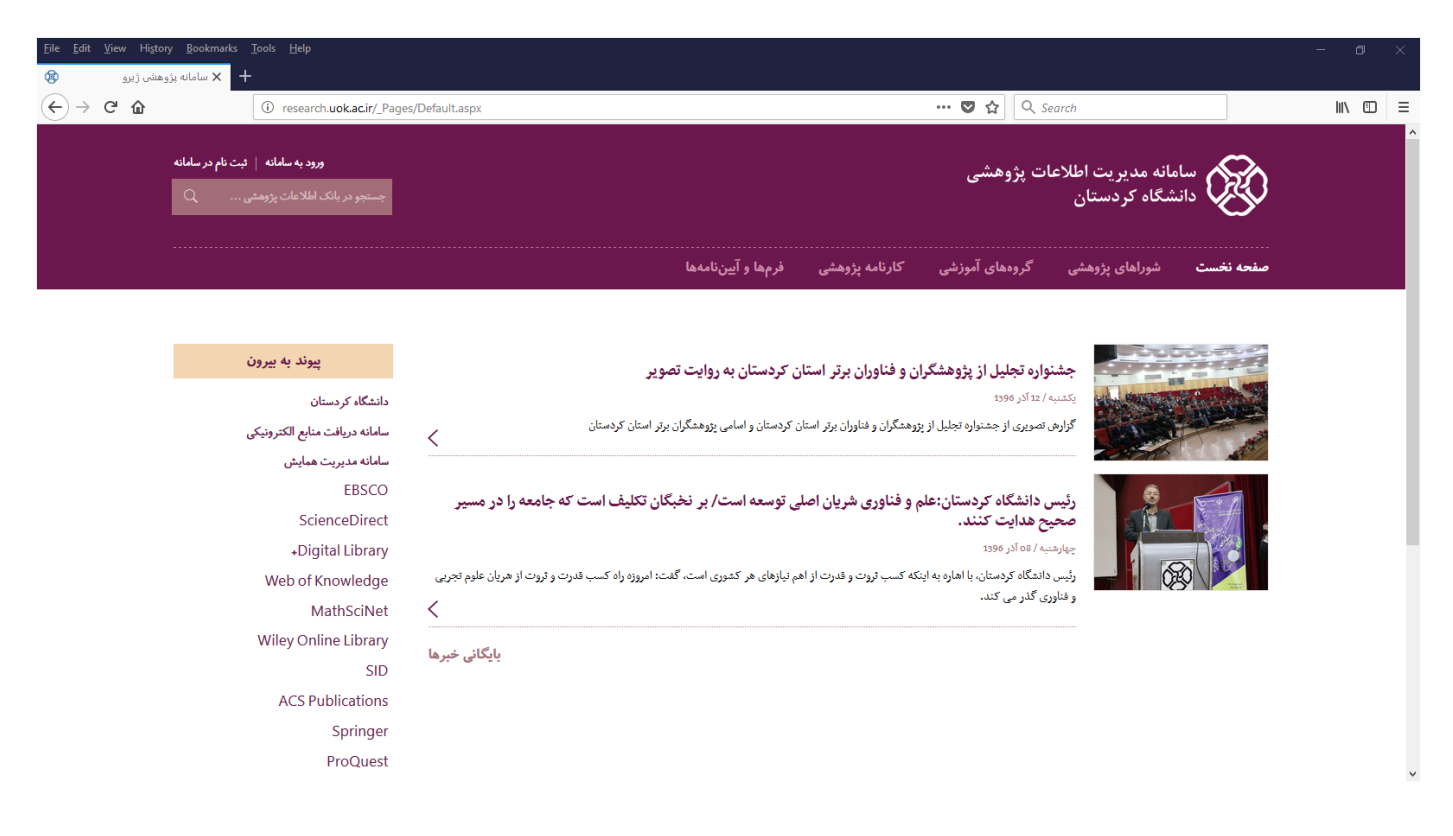

گام دوم. وارد شدن به بخش درخواستهای من و سپس انتخاب ارائه درخواست جدید

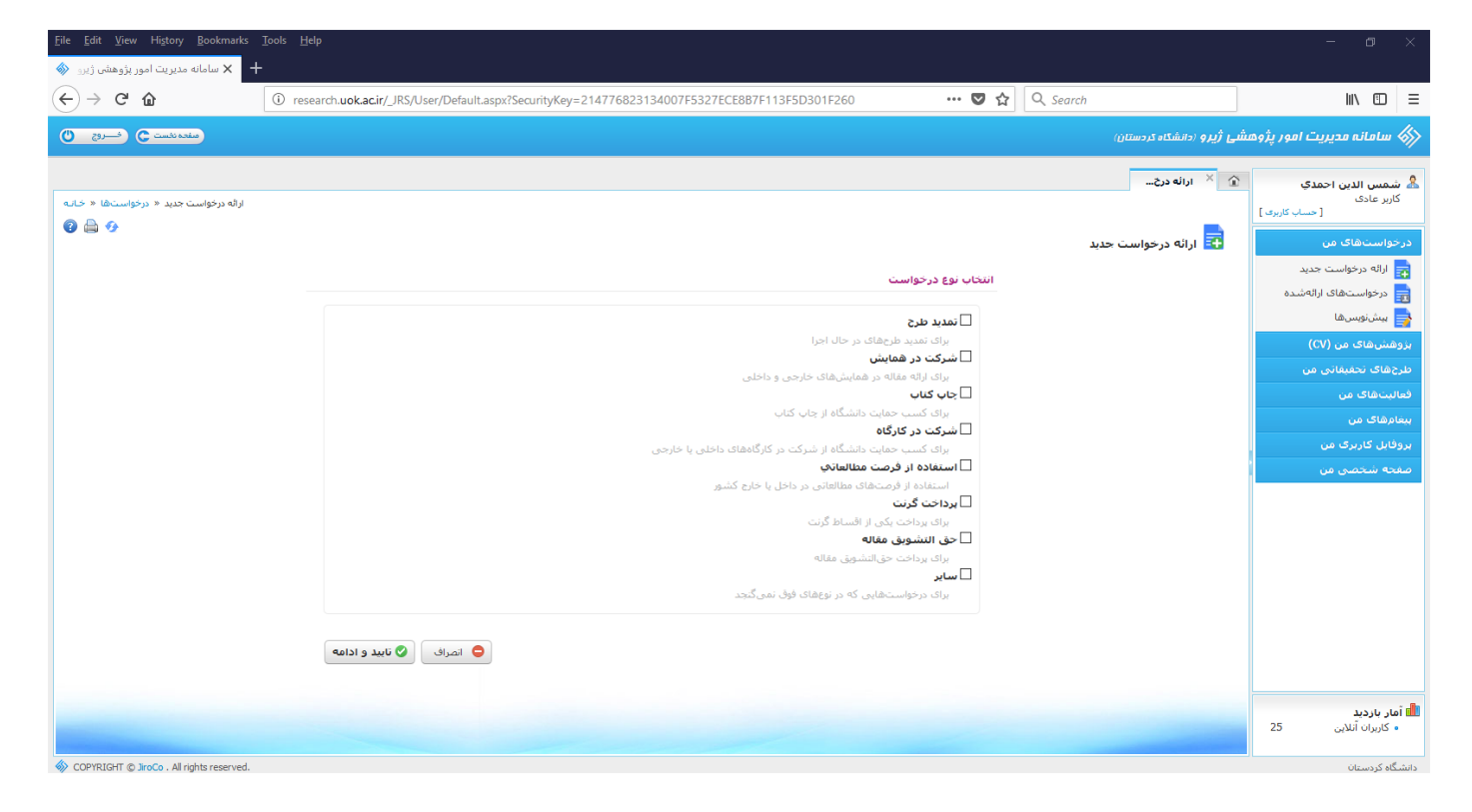

گام سوم. انتخاب گزینه حقالتشویق مقاله و سپس کلیک بر روی تایید و ادامه

| <u>File Edit View History Bookmarks T</u> | ools <u>H</u> elp                                                                                   |                                  | – o ×                                     |
|-------------------------------------------|----------------------------------------------------------------------------------------------------|----------------------------------|-------------------------------------------|
| + 🗙 سامانه مديريت امور پژوهشی ژيرو 🚷      |                                                                                                    |                                  |                                           |
| ← → ♂ ☆                                   | ① research.uok.acir/_JRS/User/Default.aspx?SecurityKey=214776823134007F5327ECE887F113F5D301F260 ♥ 🏠 | Q Search                         | III\ ⊡ ≡                                  |
| مغدہ نئست 🕤 منسروج 🕚                      |                                                                                                    | <b>ىي ژيرو</b> (دانشگاه كردستان) | 🖇 سامانہ مدیریت امور پژوهش                |
|                                           |                                                                                                    | 🗎 🗡 اراله درځ                    | د شمس الدین احمدی<br>کاربر عادی           |
| ارانه درخواست جدید « درخواستها « خانه     |                                                                                                    |                                  | اربر<br>[ حساب کاربری ]                   |
|                                           |                                                                                                    | 담 ارائه درخواست جدید             | درخواستهای من                             |
|                                           | التخاب نوع درخواست                                                                                  |                                  | ۱۱/۱۵ درخواست جدید<br>درخواستهای ارائهشده |
|                                           | 🗆 تمدید طرح                                                                                         |                                  | ہے۔                                       |
|                                           | برای نمدید طرحهای در حال اجرا<br>∏ ش.≥دن در مهایش.                                                  |                                  | یزوهشهای من (CV)                          |
|                                           | ت سرحت در هسیس<br>برای ارائه مقاله در همایشهای خارجی و داخلی                                        |                                  | طرحهای تحقیقاتی من                        |
|                                           | ا چ <b>اپ کتاپ</b><br>برای کسب جمایت دانشگاه ۱: جاب کتاب                                            |                                  | فعالیتهاک من                              |
|                                           | 🗌 شرکت در کارگاه                                                                                    |                                  | پیغامهای من                               |
|                                           | برای کسب حمایت دانشگاه از شرکت در کارگاههای داخلی یا خارجی<br>[] استفاده از فرصت مطالعاتی           |                                  | ېروېين کرېرې س                            |
|                                           | استفاده از قرصتهای مطالعاتی در داخل یا خارج کشور                                                    |                                  |                                           |
|                                           | ا پرداخت کرنت<br>برای برداخت یکی از اقساط گرنت                                                      |                                  |                                           |
|                                           | ⊠حق التشويق مقاله                                                                                   |                                  |                                           |
|                                           | برای پرداخت چیانستوی مقایه<br><b>سایر</b>                                                           |                                  |                                           |
|                                           | براک درخواست.هایی که در نوعهای فرق نمی گنجد                                                         |                                  |                                           |
|                                           | المراف                                                                                              |                                  |                                           |
|                                           |                                                                                                    |                                  | اله آمار بازدید<br>• کاربران آنلاین 25    |

گام چهارم. انتخاب عنوان مقاله مد نظر از لیست کشویی.

نکته: برای اینکه عنوان مقاله در این بخش ظاهر شود حتما باید پیشتر مقاله در سامانه پژوهشی ثبت و تایید نهایی شده باشد.

| <ul> <li> <ul> <li></li></ul></li></ul>                                                                                                    | <u>File Edit View History Bookmarks</u> | ools <u>H</u> elp                     |                                         |                                   |                                       | - o ×                                    |
|----------------------------------------------------------------------------------------------------|-----------------------------------------|---------------------------------------|-----------------------------------------|-----------------------------------|---------------------------------------|------------------------------------------|
| Image: Second Second                                                                                                    | 🔺 🗙 سامانه مدیریت امور پژوهشی ژیرو 🚸    |                                       |                                         |                                   |                                       |                                          |
| <ul> <li> <ul> <li></li></ul></li></ul>                                                                                                    | ↔ ∀ ⊕                                   | i research.uok.ac.ir/_JRS/User/Defaul | t.aspx?SecurityKey=214776823134007F5327 | ECE8B7F113F5D301F260              | ••• 🛡 🟠 🔍 Search                      | \ ⊡ ≡                                    |
| <ul> <li></li></ul>                                                                                                    | منده نفست 🗙 는 رضروچ 🕐                   |                                       |                                         |                                   | رُ <b>يرو</b> (دانشگاه کردستان)       | 🖇 سامانہ مدیریت امور پڑوھشی              |
| المعادين المعادين المعا                                                                                                    | مراغ کا افت معتقد کا اف سعا ضد کا بیک   | dožovali d                            |                                         |                                   | × ارائه درج × درخواست                 | د شمس الدین احمدی &<br>کاربر عادی        |
| المواد موادست دنيد         المواد موادست دنيد         المواد موادست دنيد         المواد موادست دنيد         الموادست دنيد         الموادست دنيد                                                                                                    | <b>2 → →</b>                            |                                       |                                         |                                   | ارائه درخواست جدید (حق التشویق مقاله) | [حساب کاربری ]<br>درخواستهای من          |
| ◄ التراوين الترك المنافر الترك الترك عن (٢) المنافرة عن (٢) المنافرة عن (٢) المنافرة عن (٢) المنافرة عن (٢) المنافرة عن (٢) المنافرة عن التركون عن التركون التركون الترون التركون التركون التركون التركون التركون الترك                                                                                                    |                                         | <b>گام سوم</b><br>اراله به هیئت       | <b>گام دوم</b><br>الماق مستندات         | <b>گام اول</b><br>ثبت مشخصات اصلی |                                       | رائه درخواست جدید<br>رخواستهای ارائه شده |
| لی مناب مان کا بردی می مان کا بردی می مان کا بردی مان مان کا بردی مان مان مان مان مان مان مان مان مان مان                                                                                                    |                                         |                                       |                                         | بات اصلی                          | ثبت مشخص                              | 🚽 بیشنویس ها<br>بزوهش های من (CV)        |
| لمبادقات من<br>ببدارهات من<br>مند<br>مند<br>مند شنشی کاربرک من<br>مند شنشی مناز<br>مند<br>مند شنشی مناز<br>مند<br>مند شنشی مناز<br>مند<br>مند شنشی مناز<br>مند<br>مند<br>مند<br>مند<br>مند<br>مند<br>مند<br>مند<br>مند<br>مند                                                                                                    |                                         |                                       |                                         | ~                                 |                                       | طرحهای تحقیقانی من                       |
| سیترفتان عن بر<br>بروابل کاربرک من<br>مده شنه شن من من<br>ا                                                                                                    |                                         |                                       | زيولوژي تا پاتولوژي در بيماري الزايمر   | امیلوئید بتا و تائو: از ف         |                                       | فعالیتهاک من                             |
| بروکان کاررک من<br>معنه شنگشی من<br>مد شنگشی من<br>مد من شنگشی من<br>مد من شدن من من من من من من من من من من من من من                                                                                                    |                                         |                                       |                                         | شرح                               |                                       | بیغامهای من                              |
| لملک الملکول الرا<br>ال ال ال ال ال ال ال ال ال ال ال ال ال ا                                                                                                    |                                         |                                       |                                         |                                   |                                       | بروفایل کاربری من                        |
| انبار داردی         انبار داردی         درخواست حی النشویی           ۱         شیار خالوی         نو اول         ا           ۲         شیار خالوی         نو اول         ا           ۲         شیار دادی         نو روبر         ا           ۱         شیار دادی         نو روبر         ا           ۱         شیار دادی         نو روبر         ا           ۱         شیار دادی         ا         ا           ۱         سیار دادی         نو روبر         ا           ۱         ۱         ۱         ۱           ۱         ۱         ۱         ۱         ۱           ۱         ۱         ۱         ۱         ۱         ۱           ۱         ۱         ۱         ۱         ۱         ۱         ۱           ۱         ۱         ۱         ۱         ۱         ۱         ۱         ۱           ۱         ۱         ۱         ۱         ۱         ۱         ۱         ۱         ۱           ۱         ۱         ۱         ۱         ۱         ۱         ۱         ۱         ۱         ۱         ۱         ۱         ۱         ۱         ۱         ۱                                                                                                    |                                         |                                       |                                         | ست برای همکاران                   | ثبت درخواس                            | همته ستنظي ش                             |
| 1 شیلر خالدی نیز اول<br>2 شمس الدین احمد ی نیز دوم<br>المایل باردید<br>۲۵ عنیا باردید<br>۲۵ عنیا بارد از ایرد<br>۲۵ عنیا باردید<br>۲۵ عنیا باردید<br>۲۵ عنیا بارد از ایرد<br>۲۵ عنیا باردید<br>۲۵ عنیا باردید<br>۲۵ عنیا باردید<br>۲۵ عنیا بارد از ایرد<br>۲۵ عنیا بارد از ایرد<br>۲۵ عنیا بارد<br>۲۵ عنیا بارد<br>۲۵ عنیا بارد<br>۲۵ عنیا بارد از ایرد<br>۲۵ عنیا بارد از ایرد<br>۲۵ عنیا بارد<br>۲۵ عنیا بارد<br>۲۵ عنیا بارد از ایرد<br>۲۵ عنیا بارد<br>۲۵ عنیا بارد<br>۲۵ عنیا بارد<br>۲۵ عنیا بارد<br>۲۵ عنیا بارد<br>۲۵ عنیا بارد<br>۲۵ عنیا بارد<br>۲۵ عنیا بارد<br>۲۵ عنیا بارد<br>۲۵ عنیا بارد<br>۲۵ عنیا بارد<br>۲۵ عنیا بارد<br>۲۵ عنیا بارد<br>۲۵ عنیا بارد<br>۲۵ عنیا بارد<br>۲۵ عنیا بارد<br>۲۵ عنیا بارد ایرد<br>۲۵ عنیا بارد<br>۲۵ عنیا بارد<br>۲۵ عنیا بارد<br>۲۵ عنیا بارد<br>۲۵ عنیا بارد<br>۲۵ عنیا بارد<br>۲۵ عنیا بارد  ۲۵ عنیا بارد<br>۲۵ عنیا بارد ای ایرد<br>۲۵ عنیا بارد<br>۲۵ عنیا بار |                                         | رخواست حق التشويق                     | شماره حساب                              | نام و نام خانوادگی نقش            |                                       |                                          |
| 2 شمس الدين احمدي نفر دوم<br>ه المار بارديد<br>ه كابران أنتلابي 25                                                                                                    |                                         |                                       |                                         | شيل خالدي نفر اول                 | 1                                     |                                          |
| ال المراك الحراك المراك الحراك المراك الحراك المراك الحراك المراك الحراك المراك المراك المراك المراك المراك ال<br>• كاربراك أنذابي 25                                                                                                    |                                         |                                       |                                         | شمس الدين احمدي نغر دوم           | 2                                     |                                          |
| الله تعار بازدید<br>• کاربران آندینی 25                                                                                                    |                                         | انمراف 🤡 تابید                        |                                         |                                   |                                       |                                          |
|                                                                                                    |                                         |                                       |                                         |                                   |                                       | أ ثمار بارديد<br>• كاربران أنلاين 25     |

گام پنجم. انتخاب نمودن گزینه درخواست حق التشویق برای خود و دانشجویان و همچنین وارد کردن شماره حساب مربوط به بانک تجارت در بخش شماره حساب برای دانشجویان و سپس کلیک بر روی گزینه تایید.

توجه: در صورتی که نام شخصی در این قسمت انتخاب نشود و یا شماره حساب دانشجو صح نباشد حق التشویقی برای ایشان محاسبه نخواهد شد.

| Eile Edit View History Bookmarks Iools Help                       |                                                |                                       |                         |                         |          | – o ×                             |                                         |
|-------------------------------------------------------------------|------------------------------------------------|---------------------------------------|-------------------------|-------------------------|----------|-----------------------------------|-----------------------------------------|
| 🔸 سامانه مدیریت اموریژوهش ژیری 🗞                                  |                                                |                                       |                         |                         |          |                                   |                                         |
| $\left( \leftarrow \right) \rightarrow \ \mathbf{C} \ \mathbf{C}$ | ) research.uok.ac.ir/_JRS/User/Default.aspx?Se | curityKey=214776823134007F5327        | ECE8B7F113F5D3          | 301F260 •••             | ☑ ☆      | Q Search                          | ∭\ 🖾 🗏                                  |
| مندہ نئست 🕤 فسرچ 🕐                                                |                                                |                                       |                         |                         |          | ن <b>ی ژیرو</b> (دانشگاه کردستان) | 🚿 سامانه مدیریت امور پژوهش              |
|                                                                   |                                                |                                       |                         |                         |          | ارائه درخ × درخواسته              | 羞 شمس الدين احمدي                       |
| خواست جدید « بیشنویسها « درخواستها « خانه<br>م ا                  | ارائه در                                       |                                       |                         |                         |          | _                                 | کاربر عادی<br>[ حساب کاربری ]           |
|                                                                   |                                                |                                       |                         |                         | ق مقاله) | 📑 ارائه درخواست جديد (حق التشويز  | درخواستهای من                           |
|                                                                   | گام سوم                                        | گام دوم                               |                         | گام اول                 |          |                                   | 📊 ارائه درخواست جدید                    |
|                                                                   | اراله به هیئت                                  | الصاق مستندات                         |                         | ثبت مشخصات اصلی         |          |                                   | 📷 درخواستهای ارائه شده<br>📥 بیش نویب ها |
|                                                                   |                                                |                                       |                         | شخصات اصلى              | ثبت مى   |                                   | یژوهش های من (CV)                       |
|                                                                   |                                                |                                       |                         |                         |          |                                   | طرحهای تحقیقاتی من                      |
|                                                                   | ~                                              | زيولوژي تا پاتولوژي در بيماري آلزايمر | يلوئيد بتا و تائو: از ف | آم                      |          |                                   | فعالیتهای من                            |
|                                                                   |                                                |                                       |                         | شرح                     |          |                                   | بيغام هاک من                            |
|                                                                   |                                                |                                       |                         |                         |          |                                   | بروفایل کاربری من                       |
|                                                                   |                                                |                                       |                         | خواست برای همکاران      | ثبت در   |                                   | صفته ستنظى من                           |
|                                                                   | د خواست حق التشوية .                           | شماده حساب                            | نقبت ا                  | ناه و ناه خانوادگې.     |          |                                   |                                         |
|                                                                   |                                                |                                       | . 141 . 41              | ش ارجالیون<br>شارجالیون | 1        |                                   |                                         |
|                                                                   |                                                |                                       | نغر ډون                 | شمير حادي               | 2        |                                   |                                         |
|                                                                   |                                                |                                       |                         |                         |          |                                   |                                         |
|                                                                   | 🖨 انصراف 💟 تاييد                               |                                       |                         |                         |          |                                   |                                         |
|                                                                   |                                                |                                       |                         |                         |          |                                   |                                         |
|                                                                   |                                                |                                       |                         |                         |          |                                   | 💼 آمار بازدید                           |
|                                                                   |                                                |                                       |                         |                         |          |                                   | • كاريران آنلاين 25                     |
| 1                                                                 |                                                |                                       |                         |                         |          |                                   |                                         |

گام ششم. افزودن صفحه اول مقاله که مشخصات مجله در آن آمده باشد و سپس کلیک بر روی گام سوم.

| كل مقاله. | شود نه | افزوده | اول مقاله | صفحه | فقط | توجه: |
|-----------|--------|--------|-----------|------|-----|-------|
|-----------|--------|--------|-----------|------|-----|-------|

| <u>File Edit View History Bookmarks</u>          | ols Help                                                                                                    | – o ×                                           |
|--------------------------------------------------|----------------------------------------------------------------------------------------------------|-------------------------------------------------|
| 🔸 🗙 سامانه مدیریت امور پژوهشی ژیرو 🚸             |                                                                                                    |                                                 |
| ↔ ∀ ⊕                                            | 🛈 research.uok.ac.ir/_JRS/User/Default.aspx?SecurityKey=214776823134007F5327ECE887F113F5D301F260 🛛 💀 又 🛇 Search | III\ ⊡ ≡                                        |
| مىلىدە ناست 🗨 🛀 روچ 🕐                            | אונען (כווענט) אונען (כווענט)                                                                                   | 📣 سامانه مديريت امور پژود                       |
|                                                  | 🗴 × ازاله مور × دردواست                                                                                         | & شمس الدين احمدي                               |
| ی « پیشنویسها « سوابق پژوهشای من « خاناه<br>م ها | ارائه مورد حبید (                                                                                               | کاربر عادی<br>[ حساب گاربری ]                   |
|                                                  | ارائه مورد جدید (حق النشویق مقاله) 📑                                                                            | درخواستهای من                                   |
|                                                  | کام اول کام دوم گام سوم                                                                                         | 📷 ارائه درخواست جدید<br>— درخواست های ارائهش ده |
|                                                  | نيت مشخصات اصلى المعالى مستندات المعالى مستندات الرائه به هيئت                                                  | 📑 در خواست سات ۱٫۱۰۰ ست د<br>ایش نویس ها        |
|                                                  | افرودن سند                                                                                                    | پزوهش های من (CV)                               |
|                                                  |                                                                                                    | طرحهای تحقیقاتی من                              |
|                                                  | نوع سند صفحه اول مشاله جاوی مشخصات مجله ⊻                                                                       | فعاليتهاک من                                    |
|                                                  | st.pul woldwide ای سند (s                                                                                       | پیغامهای من                                     |
|                                                  |                                                                                                    | پروفایل کاربری من                               |
|                                                  |                                                                                                    | صفحه شخصی من                                    |
|                                                  |                                                                                                    |                                                 |
|                                                  | فهرست مستندات                                                                                                   |                                                 |
|                                                  | اطلاعاتی ثبت نشده است                                                                                           |                                                 |
|                                                  |                                                                                                    |                                                 |
|                                                  |                                                                                                    |                                                 |
|                                                  |                                                                                                    |                                                 |
|                                                  |                                                                                                    |                                                 |
|                                                  |                                                                                                    | اً آمار بازدید<br>• کاربران آنلاین 58           |
| SCOPYRIGHT © JiroCo . All rights reserved.       |                                                                                                    | دانشگاه کردستان                                 |

گام هفتم. ارسال به شورای پژوهشی دانشکده.

| <u>F</u> ile <u>E</u> dit <u>V</u> iew Hi <u>s</u> tory <u>B</u> ookmarks <u>T</u> ools <u>H</u> elp                                                                                                    | 2                                              |                                                                |                                                                                           |                                       | – ø ×                              |
|----------------------------------------------------------------------------------------------------|------------------------------------------------|----------------------------------------------------------------|-------------------------------------------------------------------------------------------|---------------------------------------|------------------------------------|
| 🖈 🗙 سامانه مدیریت امور پژوهشی ژیرو 🚸                                                                                                    |                                                |                                                                |                                                                                           |                                       |                                    |
| ← → C <sup>*</sup> <sup>(1)</sup> <sup>(2)</sup> <sup>(2)</sup> | arch.uok.ac.ir/_JRS/User/Default.aspx?Security | ey=214776823134007F5327ECE8B7F                                 | 113F5D301F260 💟                                                                           | ✿ Search                              | \ ⊡ ≡                              |
| مندده نادست 🗨 🛀 🌔                                                                                                    |                                                |                                                                |                                                                                           | شی ژیرو (دانشگاه کردستان)             | 🖇 سامانه مديريت امور پژوه          |
|                                                                                                    |                                                |                                                                |                                                                                           | î 🗙 اراله درځ 🕺 درخواسته              | Å شمس الدين احمدي                  |
| ،، ارائه درخواست جدید « پیشنویسها « درخواستها « خانه<br>                                                                                                    |                                                |                                                                |                                                                                           |                                       | کاربر عادی<br>[حساب گاربری ]       |
|                                                                                                    |                                                |                                                                | (व                                                                                        | ارائه درخواست جدید (حق التشویق مقال 📑 | درخواستهای من                      |
|                                                                                                    | oow ol\$                                       | گاه دوه                                                        | گاه اول                                                                                   |                                       | 🙀 ارائه درخواست جدید               |
|                                                                                                    | ارائه به هیئت                                  | الصاق مستندات                                                  | ثبت مشخصات اصلبی                                                                          |                                       | 💼 درخواستهای ارائهشده              |
|                                                                                                    |                                                |                                                                | المراجع والمراجع والمراجع                                                                 |                                       | 🚽 بىشنويسىھا                       |
|                                                                                                    |                                                |                                                                | رانه به سینت جهت برزسای                                                                   |                                       | یزوهشهای من (CV)                   |
|                                                                                                    |                                                | بانامه و بیامک به اطلاع شما خواهد رسید.<br>اینجا را کلیک کنید. | ا) پس از ارائه، نتیجه بررسی هیئت از طریق را 🕕 برای وارد کردن رایانامه و شماره مبایل معتبر |                                       | طرحهای تحقیقاتی من<br>فعالیتهای من |
|                                                                                                    |                                                |                                                                |                                                                                           |                                       | سفادهای من                         |
|                                                                                                    | ~                                              | نشـي دانشـگده علوم پايه                                        | هیئت بررسی <b>شورای پژوه</b>                                                              |                                       | پروفایل کاربری من                  |
|                                                                                                    |                                                |                                                                |                                                                                           |                                       | صفحه شخصی من                       |
|                                                                                                    | 🖨 انصراف 📀 تاييد                               |                                                                |                                                                                           |                                       |                                    |
|                                                                                                    |                                                |                                                                |                                                                                           |                                       |                                    |
|                                                                                                    |                                                |                                                                |                                                                                           |                                       |                                    |
|                                                                                                    |                                                |                                                                |                                                                                           |                                       |                                    |
|                                                                                                    |                                                |                                                                |                                                                                           |                                       |                                    |
|                                                                                                    |                                                |                                                                |                                                                                           |                                       |                                    |
|                                                                                                    |                                                |                                                                |                                                                                           |                                       |                                    |
|                                                                                                    |                                                |                                                                |                                                                                           |                                       |                                    |
|                                                                                                    |                                                |                                                                |                                                                                           |                                       | 💼 آمار بازدید                      |
|                                                                                                    |                                                |                                                                |                                                                                           |                                       | • كاريران آنلاين 57                |
|                                                                                                    |                                                |                                                                |                                                                                           |                                       | an a tate of                       |

در صورتی که تمامی مراحل را به درستی انجام شده باشد، درخواست شما به شورا ارسال خواهد شد.

از قسمت درخواست های ارائه شده می توانید پیگیر وضعیت درخواست خود باشید.